## 科技系统关于横向项目 (进账合同) 立项审核流程

一、横向项目立项(即进账合同审核)

1、登录厦门大学科技处网站首页右侧"科技管理信息系统"

(凭教工号及密码登录)

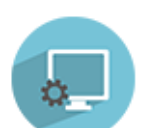

科技管理信息系统 http://kjxt.xmu.edu.cn

2、在"科研动态"右侧"快捷通道"点击"横向项目"新增;

| 科研动态 | 我的项目 | 我的经费 | 快捷通道         |      |
|------|------|------|--------------|------|
|      |      |      | 项目新增<br>纵向项目 | 横向项目 |

或者在"我的项目"右侧"新增"点击"横向项目"。

| 科研动态 | 我的项目 | 我的经费 |      | 新增   | 2  |
|------|------|------|------|------|----|
| 立项项目 | 项目变更 | 项目中检 | 纵向项目 | 横向项目 | 查询 |
|      |      |      |      |      |    |

3、填写相关信息:

| 项目新增 |             |        |                |             |        |             |          |   |
|------|-------------|--------|----------------|-------------|--------|-------------|----------|---|
|      | 1<br>1.合同登记 | 2.合同成员 | 3<br>3.合作/协作单位 | 4<br>4.合同预算 | 5.合同文档 | 6<br>6.完成登记 |          |   |
| 基本信息 |             |        |                |             |        |             |          |   |
|      | 合同编号        |        |                |             |        |             |          |   |
|      | 合同名称*       |        |                |             |        | 负责人类型       | 本校教职工    | ~ |
|      | 负责人姓名*      | 陈彬彬    |                |             |        | 联系方式*       |          |   |
|      | 所属单位*       | 医学院 🔻  |                |             |        | 所属院系        |          | Ŧ |
|      | 合同类别*       | ~      |                |             |        |             |          |   |
|      | 委托单位*       |        |                |             |        |             |          |   |
|      | 委托单位所在国家*   | 中国     |                |             | 委托     | 单位所在地区*     |          |   |
|      | 开始日期*       |        |                |             |        |             |          |   |
|      | 终止日期*       |        |                |             |        | 合同币种        | 人民币(RMB) | ~ |
|      | 合同经费*       | 0 万元   |                |             |        |             |          |   |

在"合同预算"中,除非合同特殊规定管理费的额度,否则预算 中"管理费"必须按 7%填写。

| 合同新增        |                                                          |                            |                                                                  |
|-------------|----------------------------------------------------------|----------------------------|------------------------------------------------------------------|
| 0           |                                                          | 6                          | <u> </u>                                                         |
| 1.合同登记      | 2.合同成员 3.合作/协作单位 4.合同预                                   | 5.合同文档 6.完成                | 登记                                                               |
| 基本信息        |                                                          |                            |                                                                  |
| 息           | <b>茨</b> 算经费 10 万元                                       | 35                         | 算标准 植向项目预算标准                                                     |
|             |                                                          |                            |                                                                  |
| 序号          | 预算科目                                                     | 预算经费                       | 预算说明                                                             |
|             | 合计                                                       | 0                          |                                                                  |
| 1           | 业务器                                                      | 0                          | 设备费、材料费、测试化验加工费、差旅费、会议费、劳务费、                                     |
| 2           | 业务接待费                                                    | 0                          | 项目研究必要的接待费按到款经费管理费计提基数的10%核定。                                    |
| 3           | 绩效                                                       | 0                          | 项目研究开发过程中支付给项目相关人员的绩效。合同有约定的<br>管理费计提基数的40%核定(2019年8月1日前签订合同的项目指 |
| 4           | 管理费                                                      | 0                          | 管理费核定比例为7%,个别学院按学院要求额外增提。                                        |
| 5           | 外援经费                                                     | 0                          | 根据合同应拨付给外单位的项目经费                                                 |
| 6           | 代购设备费                                                    | 0                          | 根据合同为委托单位代购的设备费                                                  |
| 温馨提醒: 我校科研帖 | -<br>号:4100021709024904620; 开户名称:厦门大学; 开户银行:工行厦门市分行厦大支行。 | 请提醒外单位转款时备注"负责人姓名+课题费",以便终 | 2要认领时准确识别。                                                       |

在"合同文档"处上传"合同待审核版";完成提交。

| 项目新增   |           |           |        |          |       |     |
|--------|-----------|-----------|--------|----------|-------|-----|
| 0_     | 2         | 3         | 4      |          | 6     |     |
| 1.合同登记 | 2.合同成员    | 3.合作/协作单位 | 4.合同预算 | 5.合同文档   | 6.完成3 | 登记  |
|        |           |           |        |          |       |     |
| 合同文档   |           |           |        |          |       |     |
| 排序     | 文档名称      |           |        | 文档类型     |       | 上传人 |
| ≡1 →   | 选择文件表选择文件 |           |        | * 合同待审核版 | ~     |     |

## 4、查看项目审核状态:

|      |       |      |      |      |   | 新增   | 2  |
|------|-------|------|------|------|---|------|----|
| 至    | 年月日▼  | 审核日期 |      | 审核状态 | ~ | ٩    | 查询 |
| 日期 ≑ | 终止日期( | ÷    | 审核日期 | ¢    | ī | 审核状态 | ¢  |

审核状态为"待院系审核"说明提交成功,等待审核结果;状态为"暂存"或"未提交",说明还没提交,可以再编辑;状态为"学院/学校退回",可以点击项目查看"审核记录"的审核意见并修改,再提交审核。

| 项目查看 |      |         |      |     |      |      |      | ×           |
|------|------|---------|------|-----|------|------|------|-------------|
| 合同信息 | 合同成员 | 合作/协作单位 | 合同预算 | 经费卡 | 经费到账 | 经费报销 | 衍生成果 | <b>^</b>    |
|      |      |         |      |     |      |      |      | 审核记录        |
| 基本信息 |      |         |      |     |      |      |      | <b>&gt;</b> |

5、审核状态为"科技处审核通过"时,可打印"审核通过版"合

| 同,项目负责人签字,前往     | 文档类型 ≑  |
|------------------|---------|
| 思明校区主楼科技处 1125 或 | 合同待审核版  |
| 翔安校区德旺图书馆科技处     | 审核通过版 🔺 |

办公室 B911 盖章 (审核通过版合同双方单位盖章没有先后要求)。

6、双方盖章生效的合同纸质 留一份于科技处备案,并把"盖章 版"合同上传系统"合同文档", 即完成项目立项。

| 文档类型 ♦ |
|--------|
| 合同待审核版 |
| 审核通过版  |
| 盖章版    |

## 二、经费认领

在完成项目立项的情况下,对方单位入账厦大的经费才可以认领 至自己的财务账户上。经费认领操作如下:

1、点击"我的经费",选择"经费认领";

| 科研动态 | 我的项目 | 我的经费 | 我的成果 |      |
|------|------|------|------|------|
| 经费认领 | 经费到账 | 经费卡  | 经费外拨 | 预借发票 |

2、查询来款信息:输入"来款单位"或时间,或到账说明搜索, 找到相应来款信息后,点击"认领"。

| 科研帐号:4100021709024904620; 开户名称厦门大学; 开户银行:工行厦门市分行厦大支行。请提醒外单位转款时备注"负责人姓名+课题费" |      |                          |   |     |             |          |    |  |  |
|-----------------------------------------------------------------------------|------|--------------------------|---|-----|-------------|----------|----|--|--|
| ₹                                                                           | 来款单位 |                          | * | 款时间 | 至来款时间       | 目目▼      | 到款 |  |  |
| 未款单位♀                                                                       |      | 到款说明◆                    |   |     | 来款金额(万元) \$ | 可领金额(万元) | 操作 |  |  |
| 国家自然科学基金委员会                                                                 |      | 国家自然科学基金委员会科学基金资助项目拨款    |   |     | 6838.3      | 6838.3   | 认领 |  |  |
| 国家自然科学基金委员会                                                                 |      | 国家自然科学基金委员会科学基金资助项目拨款转暂存 |   |     | 8214.495    | 28.3     | 认领 |  |  |

3、选择已经审核通过的"项目名称",填写本次"认领金额", 并提交审核。说明:是否有"外拨金额"要根据合同规定,若无则不 填。经费认领审核通过后,可上财务查询系统查看经费卡号及入账。

| 认领项目    |                                                       |         |      |      |
|---------|-------------------------------------------------------|---------|------|------|
| 项目名称*   | 针对项目经费,请选择具体项目,手动填写无效,如无法选择项目请用360浏览器极速模式或者Chrome浏览器。 |         |      |      |
| 负责人     |                                                       | 合同金额    | 0 万元 |      |
| 已到账金额   | 0 万元                                                  | 可到账金额   | 0 万元 |      |
| 待审核到账金额 | 0.0 万元                                                | 已外拨金额   | 0 万元 |      |
| 未外拨金额   | 0 万元                                                  |         |      |      |
| 认领经费    |                                                       |         |      |      |
| 认领金额*   | 0万元 其                                                 | 中外拨金额ူ★ |      | 0 万元 |

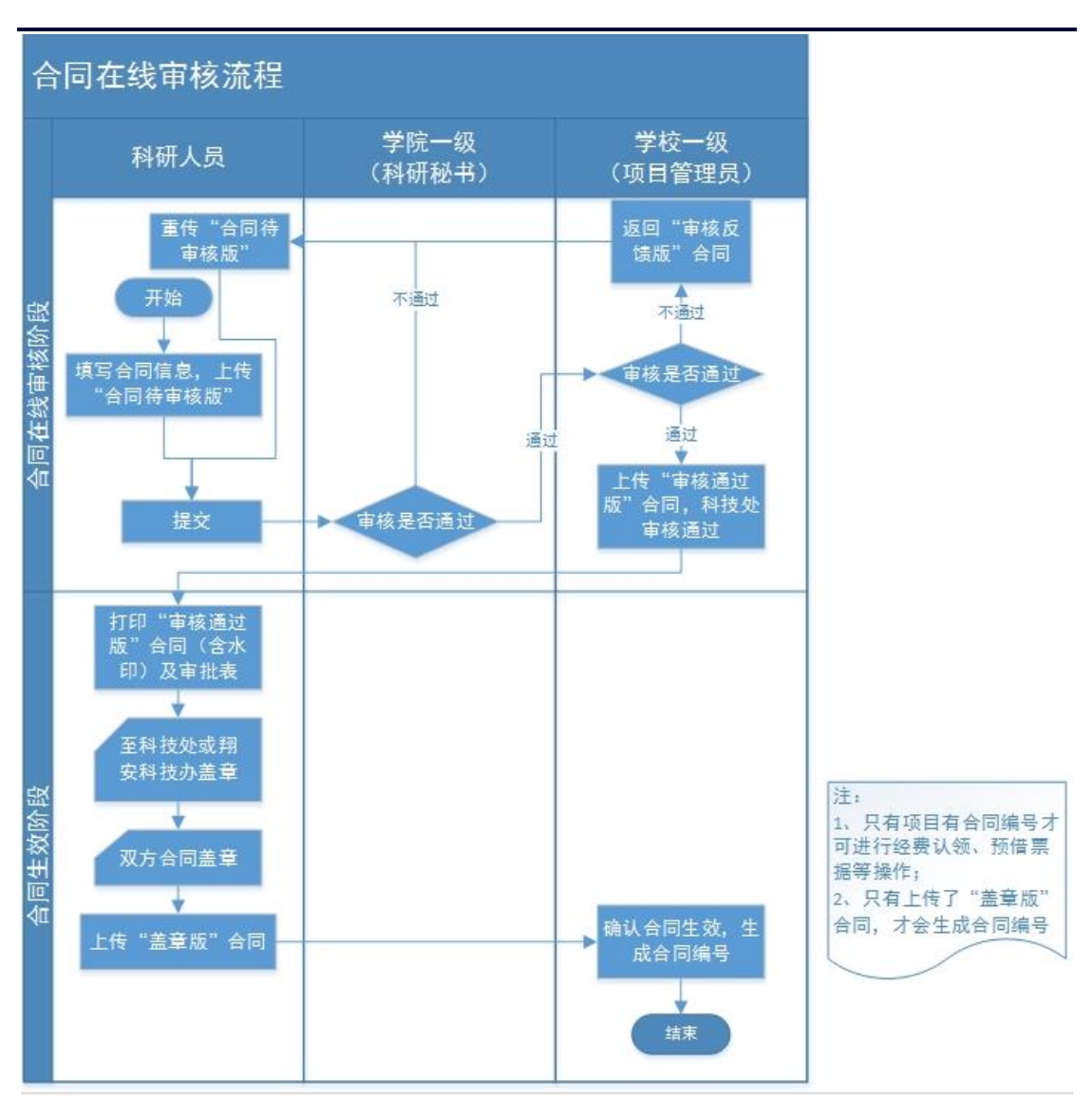

## 横向合同立项基本流程示意图

合同模板下载: 厦门大学科技处或厦门大学医学院 网站搜索"合同"

- 技术开发 (委托) 合同模板
- 技术开发 (合作) 合同模板

技术咨询合同

技术服务合同

校企共建研发中心合同模板